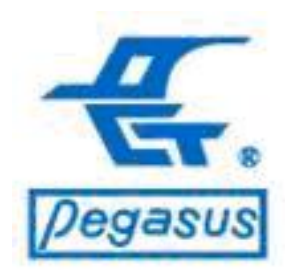

#### Pongee Industries Co., Ltd.

Copyright ©Pongee Industries Co., Ltd.

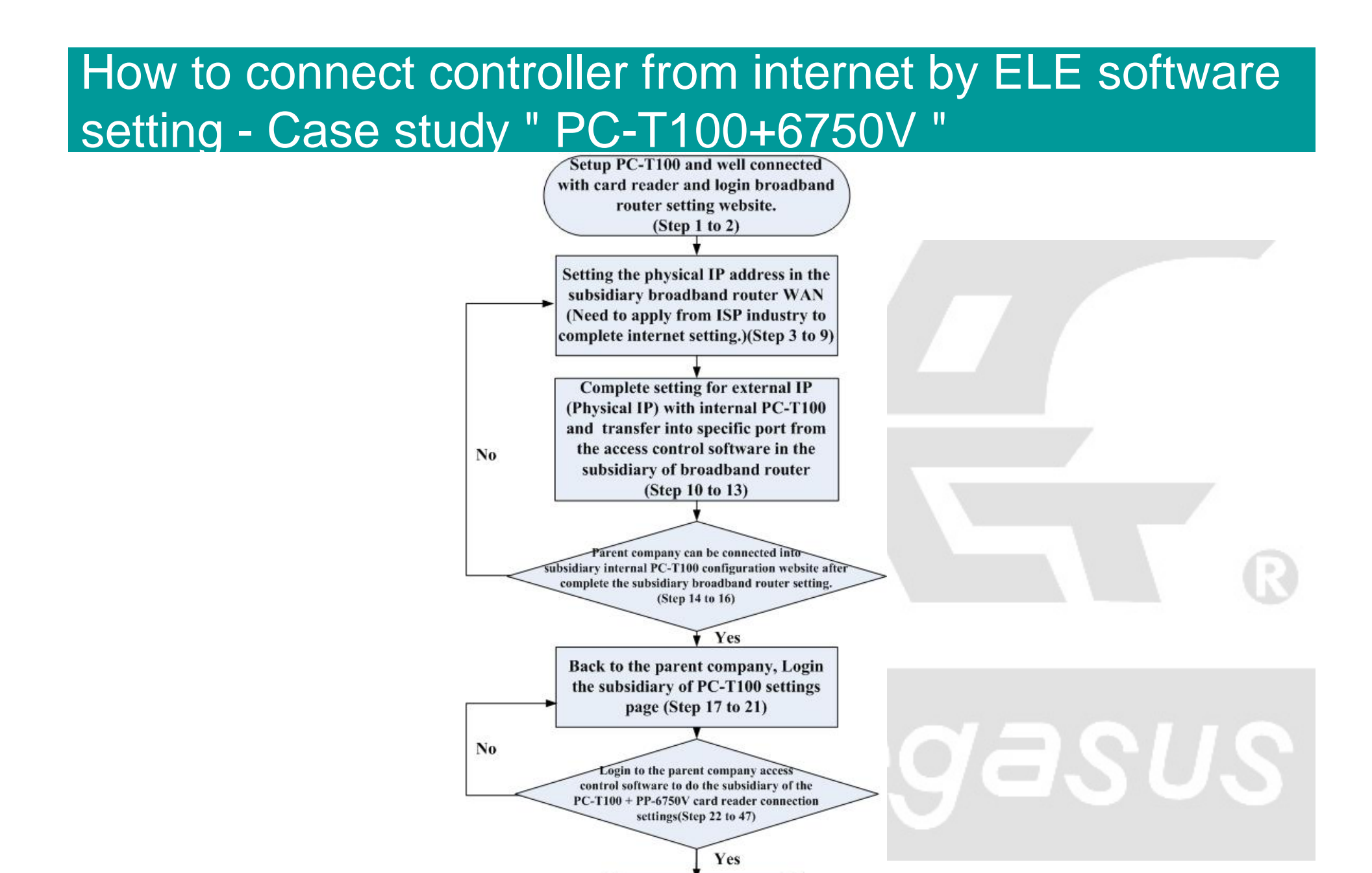

**Connection complete** 

| <b>G</b> | E http://192.168.1.1/admin as |      |              | 47 ×  | Bing   | X 📴   | Bing  |     |                 |                       | 2   |
|----------|-------------------------------|------|--------------|-------|--------|-------|-------|-----|-----------------|-----------------------|-----|
| 🚖 我的最愛   | C LUgu                        |      | <u>•</u> ••• | 5 · E | •      | - 🖃 🧃 | ▶ • 網 | 頁孾・ | 安全性③ •          | 工具(0)                 | - 0 |
| BUFFA    | 1LO                           |      |              |       |        |       |       |     | Broade<br>Broad | Band Router<br>d Stat | ion |
|          |                               |      |              |       |        |       |       |     | B               | BR-4HG                |     |
|          | 0                             | User | Name:        |       | Screen |       |       |     |                 |                       |     |

Case study: <Example> Firstly, make sure the parent company had installed access control software to control card readers. Now, because of the demand to extend overseas branches , need to use existing software to control overseas subsidiaries card readers. The following case shows the connection mode for reference

Instruction: To installed PC-T100 and card reader in subsidiary and login broadband router setting website (case example- BUFFALO BBR-4HG)

 Open Internet Explorer, enter the broadband router IP address in the URL (in this case http://192.168.1.1), and, press the "Enter" key
 Login username and password, get into settings webpage

\*Note: each broadband brand router setting is different, this case is just an example for reference only

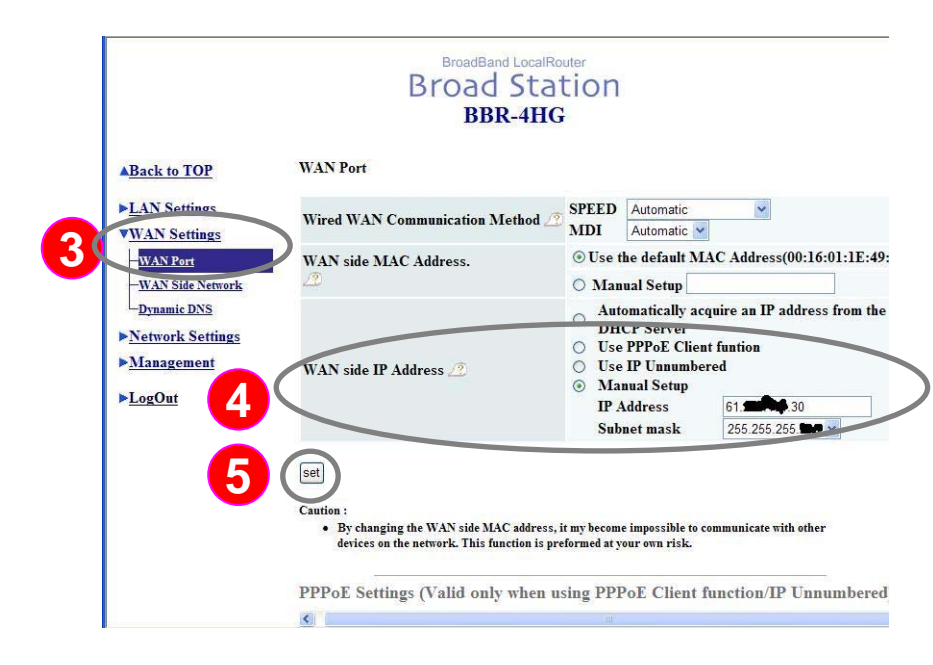

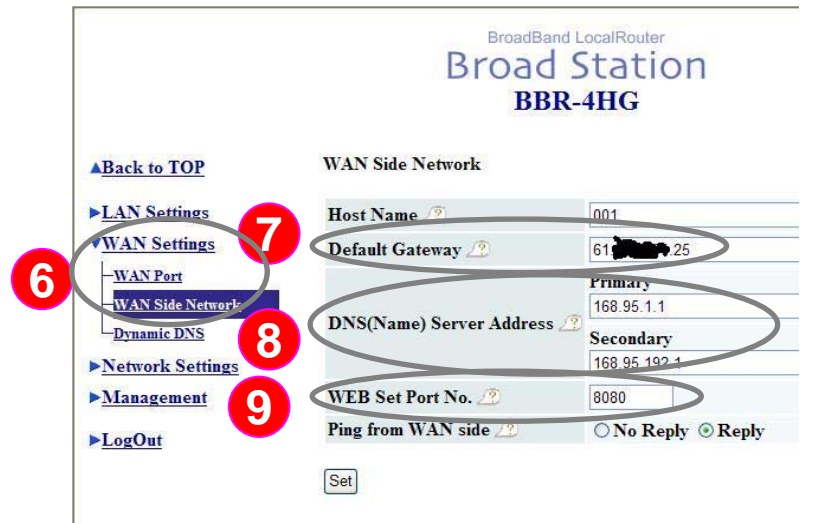

Instruction : Setting the physical IP address In the subsidiary broadband router WAN (Need to apply from ISP industry), to complete internet setting

- Click "WAN Settings ",it comes out a pulldown menu, please select "WAN Port"
   :At "WAN side IP Address ".
- 4 please select "Manual Setup" and input public " IP address " and " Subnet mask " (Need to applied from ISP industry ).
- 5 :After confirmed, press "Set" to complete setting
- 6 :Click "WAN Settings ",it comes out a pulldown menu, select "WAN Side network"(shown at lower left)
- 7 :At " Default Gateway", please input gateway applied from ISP industry.
  8 :At " DNS (Name) Server Address", please input applied from ISP industry.

9 :At " WEB Set Port No", please stagger the original "80" port, in this case, we changed into "8080" port

\* Note: "80" port to be defined as the standard port in the Internet, for this case we will allocate PC-T100 to use "80" port

| ► <u>LAN Settings</u>                    | Register/S   | Return to previous state     | efore registering/ s | aving is | finished, the page is mov | ved on, the            |
|------------------------------------------|--------------|------------------------------|----------------------|----------|---------------------------|------------------------|
| VNetwork Settings                        | Address trai | nslation table 🧷             |                      |          |                           |                        |
| Route Information<br>Address Translation | Group        | WAN side IP Address          | Protocol             |          | LAN side IP<br>Address    | LAN side<br>Port       |
| -Packet Time                             | FTP          | BroadStation WAN IP Address  | FTP(TCP              | <>       | 192.168.1.248             | FTP(TCP<br>Port:20,21) |
| -UPnP<br>- <u>VPN Pass-Th</u>            | pct100       | Group BroadStation(WAN side) | TCP V<br>4001-4002   | <>       | 192.168.1.150             | 4001-4002              |
| ▶ <u>Management</u>                      | pct100web    | BroadStation WAN IP Address  | HTTP(TCP<br>Port:80) | <>       | 192.168.1.150             | TCP Port:80            |
|                                          | Input        | an address translation rule  |                      |          |                           |                        |
|                                          | Delete all   | items                        |                      |          |                           |                        |

Instruction: Complete setting for external IP (physical IP) with internal PC-T100 and transfer into specific port from the access control software in the Subsidiary of broadband router

- Click "Network Settings" ,it comes out a drop-down menu, please select "Address Translation " (shown at left)
- 11 : Please press "Input an address translation
  - rule " button, prepare to add on setting
- 12 :1. "Group " name defined "pct100 "
  - 2. "WAN side IP Address" sources from the broadband router WAN settings of BroadStation (WAN side) (Checked previous steps 2 to 4)
  - 3. "Protocol" select "TCP ""4001-4002 "
  - 4." LAN side IP Address" sources from the broadband router inner PC-T100 IP (in this case, the default IP address is 192.168.1.150)
  - 5."LAN side Port" select "TCP""4001-4002 "
- **13** :Press " Register/Save " to complete setting.
  - \* Note: "4001-4002" is special port for Pegasus access software ,can not be modified.

| Network Settings                           | Address tra | nslation table /     | 2                        |                           |    |                        |                           |
|--------------------------------------------|-------------|----------------------|--------------------------|---------------------------|----|------------------------|---------------------------|
| Route Information<br>Address Translation   | Group       | WAN                  | i side IP Address        | Protocol                  |    | LAN side IP<br>Address | LAN side<br>Port          |
| Packet Filter<br>Intrusion Detection       | FTP         | BroadSt              | tation WAN IP Address    | FTP(TCP<br>Port:20,21)    | <> | 192.168.1.248          | FTP(TCP<br>Port:20,21     |
| - <u>UPnP</u><br>- <u>VPN Pass-Through</u> | pct100      | BroadSt              | tation WAN IP Address    | TCP<br>Port:4001-<br>4002 | <> | 192.168.1.150          | TCP<br>Port:4001-<br>4002 |
| LogOut                                     | pct100web   | Group<br>pct100web 🛩 | BroadStation(WAN side) 🛩 | TCP 🖌                     | <> | 192.168.1.150          | 80                        |
| 14                                         | Input       | an address trans     | lation rule              |                           |    |                        |                           |

BroadBand LocalRouter **Broad Station** RRR\_4HC

Instruction: Parent company can be connected into subsidiary internal PC-T100 configuration website after complete the subsidiary broadband router setting

- 14 :Press " Input an address translation rule " button, to add on the setting
- **15** :1. "Group " we defined "pct100web " 2. "WAN side IP Address " from the broad band router WAN settings of BroadStation (WAN side) (Previous steps 2 to 4) 3. "Protocol " select "TCP " "80 " 4. "LAN side IP Address" from the broad band router inner PC-T100 IP (in this case, the default IP address is 192.168.1.150) 5. "LAN side Port" select "TCP" "80 "

16 : Press "Register / Save" to complete setting. \* Note: "80" port to be defined as the standard port in the Internet Protocol, in this case is for PC-T100 usage, the parent company can be access subsidiary public IP connect into the subsidiary internal PC-T100 configuration website

| <del>我的最愛</del> 🌈 Login |                   | '全性©) ▼ |
|-------------------------|-------------------|---------|
| Cont                    | roller Status     |         |
| System time elapsed     | 1 06:00:26        |         |
| Firmware release date   | Dec 17 2003 12:36 |         |
| Serial number           | B2B-4687-3CD001D8 |         |
| Se                      | tup Login         |         |
| 180                     | Login             |         |

Instruction: Back to the parent company, and login the subsidiary of PC-T100 settings page

Open Internet Explorer, enter the subsidiary public IP address in the URL (in this case http://61.xx30), finally, press the "Enter" key

 At this step you can enter the PC-T100 settings page, enter the password and press the "Login" button to enter.

\* Note: Default PC-T100 no need to enter the password

| 🚖 我的最        | 👷 🌈 Setup                                                    | 🕯 • 🗟 · 🖸 🖶 • 網頁(2) • 安全性(3) • 🗆 |
|--------------|--------------------------------------------------------------|----------------------------------|
|              | Contr                                                        | roller Setup                     |
|              | address                                                      | 192.168.1.150                    |
| 9 (          | Subnet mask                                                  | 255.255.255.0                    |
|              | Gateway address                                              | 192.168.1.1                      |
|              | Network link speed                                           | Auto 🖌                           |
|              | DHCP client                                                  | Disable 💌                        |
|              | Socket port of HTTP setup                                    | 80 💌                             |
|              | Destination IP address / socket port<br>(TCP client and UDP) | 0.0.0.0                          |
|              | Packet mode of serial input                                  | Disable 👻                        |
|              | Device ID                                                    | 1                                |
|              | Report device ID when connected                              | Disable 👻                        |
|              | Setup password                                               |                                  |
|              | Access password                                              |                                  |
|              |                                                              |                                  |
|              | Serial Port 1                                                |                                  |
|              | Socket port                                                  | 4002 TCP Server                  |
| $\mathbf{n}$ | Baud rate, parity, data and stop bits                        | RS 232                           |
| 9            | Serial Port 2                                                |                                  |
|              | Socket port                                                  | 4001 TCP Server                  |
|              | Interface                                                    | RS 485 (Half Duplex) 💌           |
|              | Baud rate, parity, data and stop bits                        | 9600 💙 None 💙 8 💙 1 🌱            |
|              | Digital I/O Post                                             |                                  |
|              | Socket port                                                  | 10Z TCP Server 🗡                 |
|              | Configuration                                                | IO1 Input Y IO2 Input Y          |
|              |                                                              | IO3 Input V IO4 Input V          |
|              |                                                              | IO5 Input 👻 IO6 Input 💌          |
|              |                                                              | IO7 Input 💌 IO8 Input 💌          |

Instruction: Back to the parent company, and login the subsidiary of PC-T100 settings page

- 19 :At subsidiary PC-T100's IP address, subnet mask, and default gateway
- 20 :1."Serial Port 1 " is in charge of RS-232 interface; "Serial Port 2" is in charge of the RS-485 interface, please follow the card reader communications and wiring connection to the "Socket port" for "4001 TCP Server" (Another requested "4002" is not used)
  - 2."Baud rate" and other related settings based on the card reader specifications
- 21 :After confirmation,press " Update" to save the setting
  - \* Note: <This case based on> PP-6750V (Baud rate 9600bps) by RS-485 interface to communicate with PC-T100

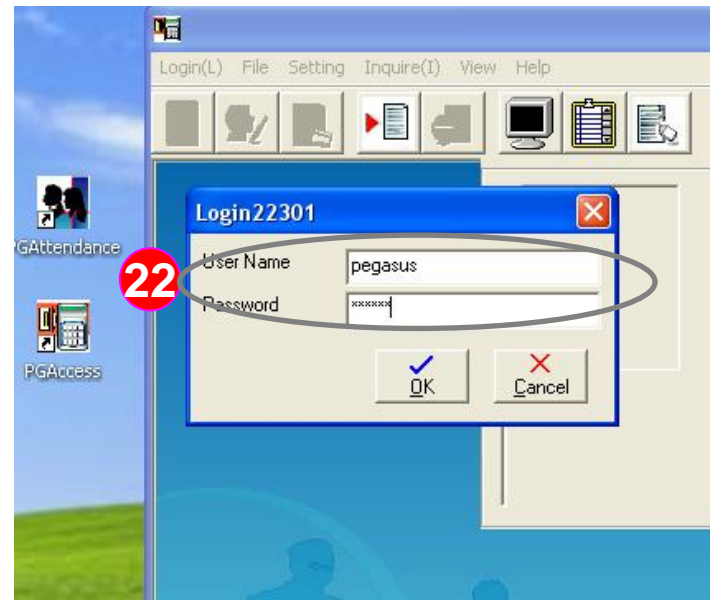

| <b>1</b> |                                   |
|----------|-----------------------------------|
| Login(L) | File Setting Inquire(I) View Help |
|          | Initial Setting                   |
|          | Save access record ( in Text )    |
|          | Custom text file format           |
|          | Export to Txt File in Manual Mode |
|          | Automatic Adjust Time             |
|          | Auto Download Access Schedule     |
|          | Database                          |
|          | Change Background                 |
|          | User                              |
|          | End                               |
| 4        |                                   |

Instruction: Login to parent company access control software and do the subsidiary of the PC-T100 + PP-6750V card reader connection settings

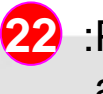

:Please login to the administrator account system

Account name: pegasus Password: pongee

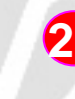

 23 : Click the menu "File" and dropdown manu display window than click "Initial Setting"(shown at left)

| <b>•</b>                                                                                                    |                  |
|----------------------------------------------------------------------------------------------------|------------------|
| Login(L) File Setting Inquire(I) View Help                                                                                                    |                  |
|                                                                                                    |                  |
| Initial Setting                                                                                                    | С                |
| Communication Mode<br>Communication Mode<br>Support time zone functi<br>Compare Card No. Mode<br>Check the Card Number with reader<br>The In / Out setting of devices<br>Controll : In / External reader : Out<br>Auto receive<br>Enable Auto adjust time<br>Communication Mode<br>Controller belong<br>Support time zone functi<br>Support time zone functi<br>Support time zone functi<br>Support time zone functi<br>Support time zone functi<br>Support time zone functi<br>Support time zone functi<br>Support time zone functi<br>Communication Mode<br>Communication Mode<br>Support time zone functi<br>Communication Mode<br>Communication Mode<br>Communication Communication<br>Communication Mode<br>Communication Mode<br>Com | Doc<br>per<br>/0 |
| Login 26 Setting Inquire(I) View Help                                                                                                    |                  |
| Connect Setting                                                                                                    |                  |
| Holiday Setting                                                                                                    |                  |
| Time Zone Setting                                                                                                    |                  |
| Reader Setting                                                                                                    |                  |
| Access Group Setting                                                                                                    |                  |
| Add Access Group                                                                                                    |                  |
| Inquire Door Access                                                                                                    |                  |
| Personal operation under 1401 mode(Only 3760)                                                                                                    |                  |
| Setting floor                                                                                                    | or O             |
| Reporter Setting                                                                                                    |                  |
|                                                                                                    | In               |

Instruction: Login to parent company access control software and do the subsidiary of the PC-T100 + PP-6750V card reader connection settings

- : "Communication Mode ",please select " RS-485 "
  - Note: according to the steps
    18 20, the PC-T100 use RS-485 interface communication to card reader.
- **5** : P
  - : Press " OK " to save the setting
- Click the menu "Setting (S)" and drop-down manu display window then click " Connect Setting"(shown at left)

| Login(L) File Setting Inquire(I) View Help       |    |
|--------------------------------------------------|----|
| Connect setting                                  |    |
| 1 Address 61.<br>Area Subsidiary<br>31 CK Cancel | 13 |

Instruction: Login to parent company access control software and do the subsidiary of the PC-T100 + PP-6750V card reader connection settings

- 27 : "Select Connect Mode", please select "TCP/IP "
- 28 :Please press " Edit IP Address "to add the subsidiary of the PC-T100 IP address
- 29 :"Edit IP Address" window appears, please click "Add"
- Please enter the subsidiary of PC-T100 IP address, " Area" input "Subsidiary" to facilitate the identification
- 31 : Press " OK " to save the setting
- 32 :The software will be included in the list of IP address
- 33 : Press " X " to complete the setting

| Login(L) File Setting Inquire(I) View Help    |
|-----------------------------------------------|
|                                               |
| Connect setting                               |
|                                               |
| Select Connect Mode TCP/IP                    |
| Comport TCP/IP                                |
|                                               |
| IP Address: Edit IP Address                   |
| Connecting Status:                            |
| 61                                            |
| Connect                                       |
|                                               |
| Disconnect                                    |
|                                               |
| 36 Close 13                                   |
|                                               |
|                                               |
| Login(L) File Setting Inquire(I) View Help    |
| Connect Setting                               |
| 💼 💹 Personal Setting                          |
| Holiday Setting                               |
| 37 Reader Setting Ca                          |
| Access Group Setting                          |
| Add Access Group                              |
| Inquire Door Access Door                      |
| Personal operation under 1401 mode(Only 3760) |
| Setting floor                                 |
| Setting floor br Open<br>Reporter Setting     |
| Setting floor<br>Reporter Setting             |
| Setting floor<br>Reporter Setting             |
| Setting floor<br>Reporter Setting<br>In / Ou  |
| Setting floor<br>Reporter Setting<br>In / Ou  |

Instruction: Login to parent company access control software and do the subsidiary of the PC-T100 + PP-6750V card reader connection settings

- 34 :Click " Connect All " button, the software begin to detect all TCP / IP device
- 35: You can find the subsidiary PC-T100 IP in the final state -" Successful connection", it means the TCP / IP connection is succeed
- 36 : Press " Close " to complete the setting
- Click the menu "Setting (S)" and drop-down manu display window then click "Reader Setting"(shown at left)

| ngin(L) File Setting Inquire(I) View Help                                                                                                    |        |
|----------------------------------------------------------------------------------------------------|--------|
| Controller Setting                                                                                                    |        |
| Clear<br>Collect Data<br>Set Parameter<br>Inquiry Parameter<br>Adjust Time<br>Upload Holiday Setting<br>Upload Holiday Setting<br>Upload Time Zone Data<br>Upload Time Zone for Automatic Change Open Door Mode<br>upload free access data<br>Open door | 4      |
| Property<br>create reader                                                                                                    |        |
|                                                                                                    | 2/27/2 |

Instruction: Login to parent company access control software and do the subsidiary of the PC-T100 + PP-6750V card reader connection settings

 38 : In the "Reader setting "menus, please click the "controller settings", it will drop-down manu display window, please select "Add"

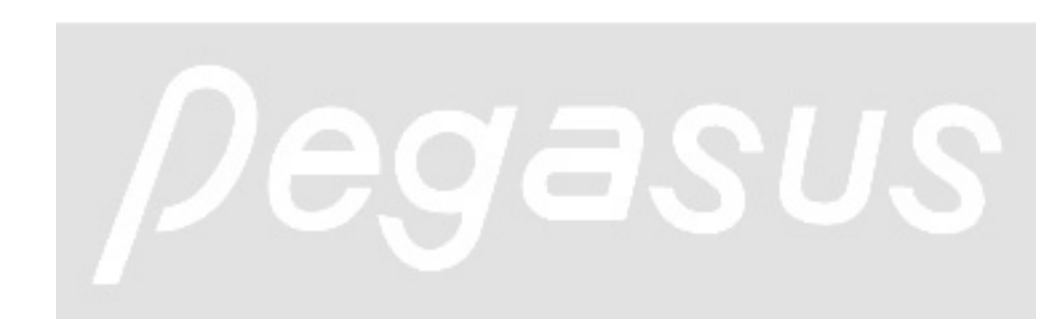

| F    | Receive data Get version from                               |
|------|-------------------------------------------------------------|
| C    | and digits Religite - Reader Type CZER/ Social              |
| 4    |                                                             |
| Addr | ess Setting                                                 |
|      | Address: 00 -                                               |
|      | Description: Pegasus Subsidiary Door                        |
| 0    | r Anne Control C for Time Attendance C for elevator         |
|      |                                                             |
| 1.00 | e or waiting for upload personal access 400 (1/1000 second) |
|      | Waiting time for receive data 200 (1/1000 second            |
|      |                                                             |
| Sele | ct IP Address                                               |
| 4    | IP Address 61.200 .30                                       |
|      | For RS-422 Multi Controller (PCP832-X)                      |

Instruction: Login to parent company access control software and do the subsidiary of the PC-T100 + PP-6750V card reader connection

#### settings

- 39 :Click "General" sheet, the system corresponding setting will switch to the window automatically
- PP-6750V installed in accordance with the subsidiary configuration, <Example> PP-6750V reference follows
  - 1." Card digits " normal is " 8 digits "
  - 2. " Reader Type " be sure to click on the " 6750 V Series "
  - 3. " Address" with subsidiary card reader configuration
  - Description " define the actual subsidiary card reader position (as shown on the left: "Pegasus Subsidiary Door ", meet the on-site situation
  - 5."Purpose" in accordance with the requirements set
- In the "Select IP Address " item, please check drop-down menu to select subsidiary IP
- 42 : Press " OK " to save the setting

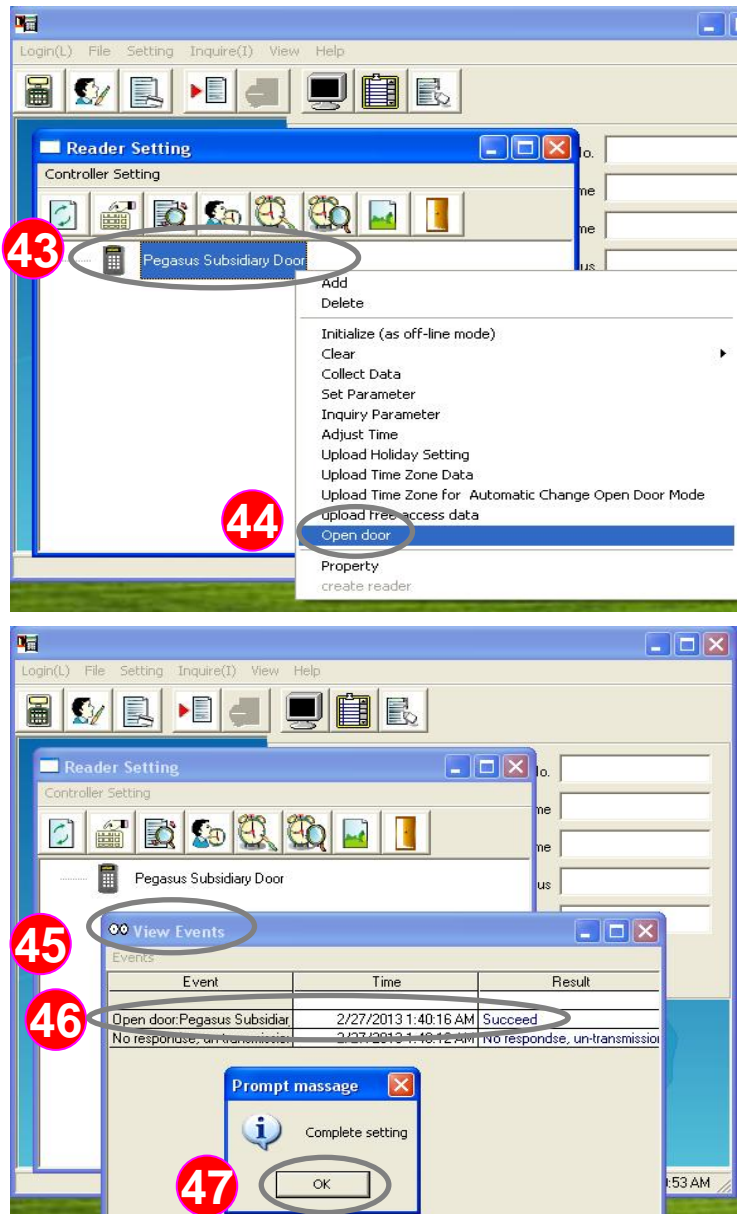

Instruction: Login to parent company access control software and do the subsidiary of the PC-T100 + PP-6750V card reader connection settings

- 43 :Left mouse button click the "Pegasus Subsidiary Door " reader (anti-blue card reader is selected)
- Then right-click the mouse button, the system will drop-down function menus, use left mouse button to select " Open door".
  - : At this time there are "view events "window.
- 46 :Please confirm " Pegasus Subsidiary Door " open door result is "Succeed ".

47 : Finally, click "OK" button to end